# **Tutorial NetBean n0**

# Objectif

Utilisation d'un JavaBean comme modèle pour un ensemble de sélection (Voir la capture à la fin). **Etape 1** : créer un nouveau projet Java

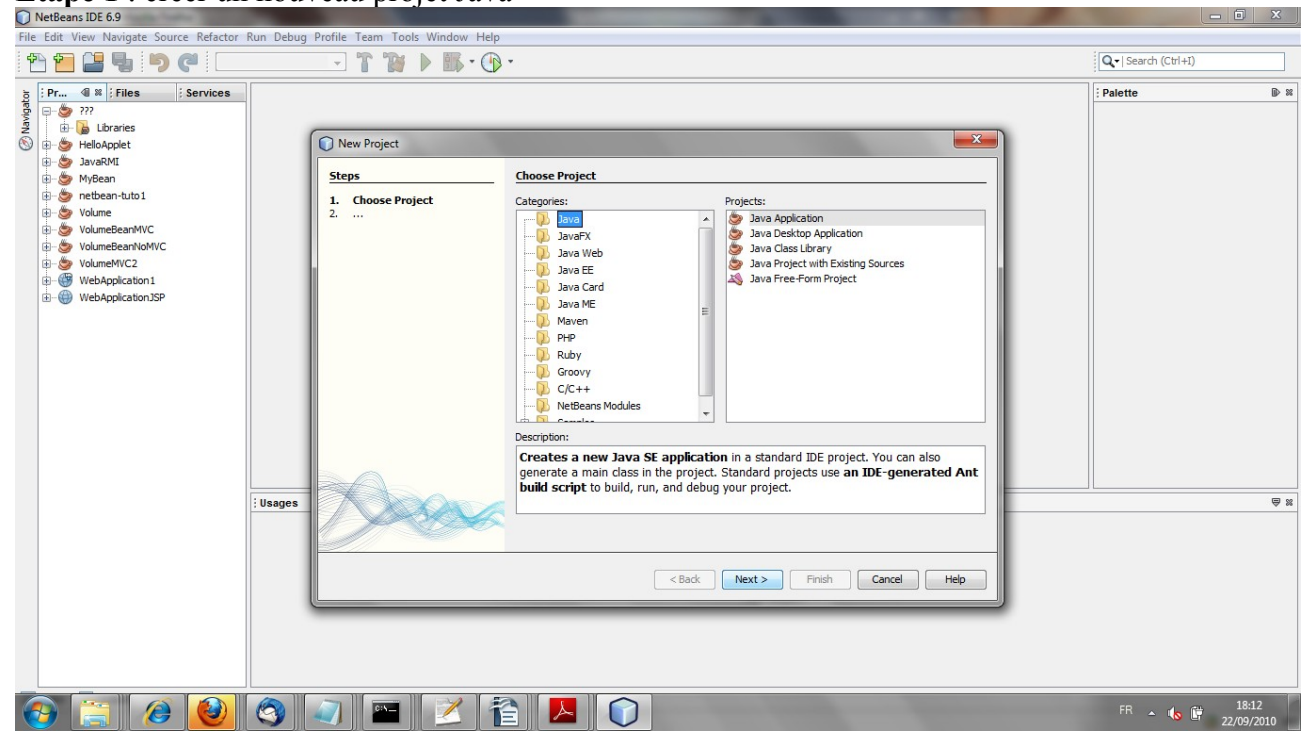

| NetBeans IDE 0.9                                  |                                           | _                 |                                                                                                  |        |                          |           |
|---------------------------------------------------|-------------------------------------------|-------------------|--------------------------------------------------------------------------------------------------|--------|--------------------------|-----------|
| File Edit View Navigate Source Refactor Run Debug | Profile Team Tools Window Help            |                   |                                                                                                  |        | O -   Search (Ctrl+I)    |           |
|                                                   |                                           |                   |                                                                                                  |        | C Search (Curry)         |           |
| Pr I Services                                     |                                           |                   |                                                                                                  |        | Palette                  | D 88      |
| S H-S III                                         |                                           |                   |                                                                                                  |        |                          |           |
| S HelloApplet                                     | New Java Application                      |                   |                                                                                                  |        |                          |           |
| 🔁 🌞 JavaRMI                                       | Steps                                     | Name and Locat    | tion                                                                                             |        |                          |           |
| 😥 🍎 netbean-tuto 1<br>😥 🍎 Volume                  | 1. Choose Project<br>2. Name and Location | Project Name:     | netbean-tuto 0                                                                                   |        |                          |           |
| VolumeBeanMVC                                     |                                           | Project Location: | C:\Users\depalma\Documents\WetBeansProjects                                                      | Browse |                          |           |
| VolumeBear Indivic                                |                                           | Project Folder:   | C:\Users\depalma\Documents\WetBeansProjects\netbean-tuto 0                                       |        |                          |           |
| WebApplication 1                                  |                                           |                   |                                                                                                  |        |                          |           |
| webappicadoritor                                  |                                           | Use Dedicated     | l Folder for Storing Libraries                                                                   |        |                          |           |
|                                                   |                                           | Libraries Folde   | r:                                                                                               | Browse |                          |           |
|                                                   |                                           |                   | Different users and projects can share the same compilation<br>libraries (see Help for details). |        |                          |           |
|                                                   |                                           |                   |                                                                                                  |        |                          |           |
|                                                   |                                           | Create Main C     | Class netbeantuto0.Main                                                                          |        |                          |           |
|                                                   |                                           | 🔽 Set as Main Pr  | roject                                                                                           |        |                          |           |
|                                                   |                                           |                   |                                                                                                  |        |                          |           |
|                                                   |                                           |                   |                                                                                                  |        |                          |           |
| ; Usages                                          |                                           |                   |                                                                                                  |        |                          | ~ ×       |
|                                                   |                                           |                   |                                                                                                  |        |                          |           |
|                                                   |                                           |                   |                                                                                                  |        |                          |           |
|                                                   |                                           |                   | < Daok Next > Pinish Cancel                                                                      |        |                          |           |
|                                                   |                                           | _                 |                                                                                                  |        |                          |           |
|                                                   |                                           |                   |                                                                                                  |        |                          |           |
|                                                   |                                           |                   |                                                                                                  |        |                          |           |
|                                                   |                                           |                   | $\bigcirc$                                                                                       |        | <b>FD (((((((((((((</b>  | 18:13     |
|                                                   | 🤍 🛯 🖉 🖄 🚺                                 |                   |                                                                                                  |        | FR 🔺 ሌ 🛱 22              | 2/09/2010 |
|                                                   |                                           |                   | <back next=""> Finish Cancel</back>                                                              | Нер    | FR • <b>(</b> s <b>)</b> | ₹ s       |

## **Etape2** : créer un Jframe Form click droit sur le projet puis New->JFrame Form dans le pop up

| File Edit View Navigate Source Refactor Run Debug Pro                                                                                                    | ofile Team Tools Window Help                                                                                                    |                              |
|----------------------------------------------------------------------------------------------------|----------------------------------------------------------------------------------------------------|------------------------------|
| 👚 🞦 🔛 🥊 🍤 🤇 (default config>                                                                                                    |                                                                                                    | Q-  Search (Ctrl+I)          |
| j Pr 4 × Files Services                                                                                                    |                                                                                                    | Palette                      |
| Source Packages                                                                                                    |                                                                                                    |                              |
| Test Packag     New                                                                                                    | JFrame Form                                                                                                    |                              |
| Horaries Find Ctrl+F                                                                                                    | B JavaBeans Component                                                                                                    |                              |
| B         Test Librarie           B         Se for tebean-tutol           Cut         Ctrl+X           Cut         Ctrl+X           Se for tebean-tutol         Copy           Ctrl+C         Se for volumeBeanWV           Se for VolumeBeanWV         Paste           Ctrl+V         Se for VolumeBeanWV           Se for VolumeBeanWV         Paste           Se for VolumeBeanWV         Delete |                                                                                                    |                              |
| WebApplication Rename                                                                                                    | 📓 Java Interface                                                                                                    |                              |
| Compile Package F9<br>Local History                                                                                                    | Image: Second Second |                              |
| Tools                                                                                                    | Entity Classes from Database                                                                                                    |                              |
| Usages                                                                                                    | Web Service Client                                                                                                    | ⊜ ≈                          |
|                                                                                                    | Cher                                                                                                    |                              |
| 🚱 🚞 🖉 🙆 🔇                                                                                                    | 7 🔤 🔰 🔁 🕥                                                                                                    | FR 🔺 🄥 🛱 18:13<br>22/09/2010 |

Saisir TripleChoice comme nom de Jframe Form

| netbean-tuto 0 - NetBeans IDE 6.9               |                                   |                                                                                                 |                        |
|-------------------------------------------------|-----------------------------------|-------------------------------------------------------------------------------------------------|------------------------|
| File Edit View Navigate Source Refactor Run Deb | ug Profile Team Tools Window Help |                                                                                                 |                        |
| 🔁 🔁 📲 🌗 🥙 < (default config>                    | • • T 👸 🕨 🚯 • 🚯                   | (+                                                                                              | Q. V   Search (Ctrl+I) |
| j Pr 🕼 🗱 🕴 Files 🕴 Services                     |                                   |                                                                                                 | Palette                |
| teg                                             |                                   |                                                                                                 |                        |
| 2 🗄 🍃 Libraries                                 |                                   |                                                                                                 |                        |
| HelloApplet                                     | New JFrame Form                   |                                                                                                 |                        |
| 🖈 🍐 MyBean                                      | Steps                             | Name and Location                                                                               |                        |
| 🖶 🍝 netbean-tuto 0                              | 1. Choose File Type               | dua Nana Tridechatal                                                                            |                        |
| 🖃 🎧 Source Packages                             | 2. Name and Location              | Class Name: Implechoice                                                                         |                        |
| Contract Parkinger                              |                                   | Projects netheau, buto 0                                                                        |                        |
| Libraries                                       |                                   |                                                                                                 |                        |
| 🐵 🚡 Test Libraries                              |                                   | Location: Source Packages                                                                       |                        |
| etbean-tuto1                                    |                                   | Package:                                                                                        |                        |
| Volume                                          |                                   | Created File: C: \Users\depalma\Documents\WetBeansProjects\netbean-tuto 0\src\TripleChoice.java |                        |
| VolumeBeanNoVC                                  |                                   |                                                                                                 |                        |
| VolumeMVC2                                      |                                   |                                                                                                 |                        |
| WebApplication1                                 |                                   |                                                                                                 |                        |
| WebApplicationJSP                               |                                   |                                                                                                 |                        |
|                                                 |                                   |                                                                                                 |                        |
|                                                 |                                   |                                                                                                 |                        |
|                                                 |                                   |                                                                                                 |                        |
|                                                 |                                   |                                                                                                 | 1                      |
| Usage                                           | 8                                 |                                                                                                 | ⊜ %                    |
|                                                 |                                   | A Warning: It is highly recommended that you do NOT place Java classes in the default package.  |                        |
|                                                 |                                   |                                                                                                 |                        |
|                                                 |                                   | < Back Next > Finish Cancel Help                                                                |                        |
|                                                 |                                   |                                                                                                 |                        |
|                                                 |                                   |                                                                                                 |                        |
|                                                 |                                   |                                                                                                 |                        |
|                                                 |                                   |                                                                                                 |                        |
|                                                 |                                   |                                                                                                 |                        |
| (a) (a) (b) (b)                                 | 🥥 🖭 🔀 i                           |                                                                                                 | FR 🔺 🄥 🛱 18:14         |
|                                                 |                                   |                                                                                                 | 22,05/2010             |

Click droit sur le projet puis properties puis Run Fixer la Main Class a "TripleChoice" Etape3 : Ajouter une Combo Box à partir de la palette (drag and drop)

| NetBeans IDE 6.9                                       |                                       |                        |                               |
|--------------------------------------------------------|---------------------------------------|------------------------|-------------------------------|
| File Edit View Navigate Source Refactor Run Debug Prof | file Team Tools Window Help           |                        |                               |
| 🔁 🚰 🔩 🍤 🥐 🛛 🖓 👘                                        | - T 📷 🕨 🌇 - 🕞 -                       |                        | Q. ►   Search (Ctrl+I)        |
| ja : Proj @ ∞ : Files : Services in Tripl              | oleChoice.java 🛚                      |                        | Palette                       |
| Source                                                 | e Design 🛛 🔁 🕋 🗮 🗮 🗮 🗮 🖬 🖬 🗰 🖨 🌩 🌲    |                        | Tool Bar 📮 Desktop Pane 📩 🖥   |
| 2 B- b Libraries                                       |                                       |                        | Thternal Frame 💽 Layered Pane |
| We HelloApplet                                         | love the component into its position. | x                      | Ph SimpleBean                 |
| MyBean                                                 |                                       |                        | Swing Controls                |
| 😑 🍝 netbean-tuto 0                                     |                                       |                        | sabel Label                   |
| 🖨 🖟 Source Packages                                    |                                       |                        | OK Button                     |
| 😑 🔠 <default package=""></default>                     |                                       |                        | In Toggle Button              |
| TripleChoice.java                                      |                                       |                        | - Check Box                   |
| H- A Libraries                                         |                                       |                        | ® Radio Button                |
| - Est Libraries                                        |                                       |                        | ®- Button Group               |
| 😥 🍥 netbean-tuto 1                                     |                                       |                        | Cambo Box                     |
| 🕀 🍉 Volume                                             |                                       |                        |                               |
| VolumeBeanMVC                                          |                                       |                        |                               |
| VolumeMVC2                                             |                                       |                        |                               |
| WebApplication 1                                       | Item 1 👻                              |                        | Text Area                     |
| WebApplication ISP                                     |                                       |                        | E Scroll Bar                  |
| Inspector 🖉 🕷                                          |                                       |                        | 🗘 Slider                      |
| Form JFrame1                                           |                                       |                        | Progress Bar                  |
|                                                        |                                       |                        | Formatted Field               |
| Usage                                                  | es                                    |                        | ₩ 20                          |
|                                                        |                                       |                        |                               |
|                                                        |                                       |                        |                               |
|                                                        |                                       |                        |                               |
|                                                        |                                       |                        |                               |
|                                                        |                                       | <no usages=""></no>    |                               |
|                                                        |                                       |                        |                               |
|                                                        |                                       |                        |                               |
|                                                        |                                       |                        |                               |
|                                                        |                                       |                        |                               |
| 🚱 🚍 🖉 🙋 🚳 🏹                                            | 1 🔤 🞽 🚹 🚺                             | - water and the second | FR 🔺 ሌ 🛱 18:14<br>22/09/2010  |

**Etape 4** : modifier le model de la combo box.

| File Edit View Navigate Source Refactor Run D | ebug Profile Team Tools | Window, Help                 |                                                             |                     |
|-----------------------------------------------|-------------------------|------------------------------|-------------------------------------------------------------|---------------------|
|                                               | ebug Fionie Teani Tools |                              |                                                             | 1                   |
| C                                             | ie> 💽 👔 🔽               | > 💵 - 🕦 -                    |                                                             | Q V Search (Ctrl+I) |
| Proj 4 % Files Services                       | ava 🗊 index.jsp 🛚 🗊     | newjsp.jsp 🛭 🔀 sun-web.xml 🕷 | 🛃 Main.java 🗴 📇 build.xml [JavaRMI] 🛛 📄 TripleChoice.java 🕺 |                     |
| ····· 😓 ???                                   | Source Design           | • • LIII - C   +   <         | ⇒ 8                                                         | Split Pane          |
| 🗈 🍥 HelloApplet                               | 0                       | 6                            |                                                             | E Scroll Pape       |
| JavaRMI                                       | Vise the Palette window | t 🚺 jComboBox1 [JComboBox] - | Properties                                                  | × Scontaic          |
| H S MyBean                                    |                         | Properties Binding Events    | : Code                                                      | lool Bar            |
| Seurce Dadragen                               |                         | □ Properties                 | *                                                           | 💬 Desktop Pane      |
| default packages                              |                         | background                   | [255,255,255]                                               | Internal Frame      |
| TripleChoice java                             |                         | editable                     |                                                             | Layered Pane :::    |
| Test Packages                                 |                         | font                         | Tahoma 11 Plain 🗉                                           | D SimpleBean        |
|                                               |                         | foreground                   | [0,0,0]                                                     |                     |
| Test Libraries                                |                         | maximumRowCount              | 8                                                           | when Label          |
| netbean-tuto1                                 |                         | model                        | Item 1, Item 2, Item 3, Item 4                              | Ditter              |
| 1 Volume                                      |                         | selectedIndex                | 0 Item 1 Item 2 Item 3 Item 4                               | LUK Button          |
| VolumeBeanMVC                                 |                         | selectedItem                 | item 1                                                      | In Toggle Button    |
| VolumeBeanNoMVC                               |                         | toolTipText                  | nul                                                         | ☑— Check Box        |
| VolumeMVC2                                    |                         | Other Properties             |                                                             | Radio Button        |
| WebApplication 1                              |                         | UIClassID                    | ComboBoxUI                                                  | B - Dutter Court    |
| WebApplicationJSP                             | Item 1 v                | action                       |                                                             | O- Button Group     |
|                                               |                         | actionCommand                | comboBoxChanged                                             | Combo Box           |
| Navigator Inspector                           |                         | alignmentX                   | 0.5                                                         | List                |
| Form TripleChoice                             |                         | alignmentY                   | 0.5                                                         | Text Field          |
| Other Components                              | -                       | autoscrolis                  |                                                             | +                   |
| i [JFrame]                                    |                         | baselineResizeBehavior       |                                                             | Text Area +         |
| jComboBox1 [JComboBox]                        | Usages                  | iComboBox1 [.]ComboBox]      | 0                                                           | ₩ ₩                 |
|                                               |                         | [combobox1 [scombobox]       | •                                                           |                     |
|                                               |                         |                              |                                                             |                     |
|                                               |                         |                              |                                                             |                     |
|                                               |                         |                              | Close                                                       |                     |
|                                               |                         |                              |                                                             |                     |
|                                               |                         |                              |                                                             |                     |
|                                               |                         |                              |                                                             |                     |
|                                               |                         |                              |                                                             |                     |
|                                               |                         |                              |                                                             |                     |
|                                               |                         |                              |                                                             |                     |
| Tasks                                         |                         |                              |                                                             |                     |
|                                               |                         |                              |                                                             |                     |
|                                               |                         |                              |                                                             | 1145                |

click droit sur la combo box puis properties dans le pop up

| 🕥 netbean-tuto 0 - NetBeans IDE 6.9            |                                                                                                    |                                                                                                    |                                                                                                    |                     |                                                                                                    |                                                                                                    |
|------------------------------------------------|----------------------------------------------------------------------------------------------------|----------------------------------------------------------------------------------------------------|----------------------------------------------------------------------------------------------------|---------------------|----------------------------------------------------------------------------------------------------|----------------------------------------------------------------------------------------------------|
| File Edit View Navigate Source Refactor Run De | bug Profile Team Tools V                                                                                                    | /indow Help                                                                                                    |                                                                                                    |                     |                                                                                                    |                                                                                                    |
| 🔁 🖆 😫 🎝 🥐 🤇 (default config                    | » 💽 🖥 💌                                                                                                    | 🕂 · 🕜 ·                                                                                                    |                                                                                                    |                     | Q-  Search (Ctrl                                                                                                    | +I)                                                                                                    |
| Proj 4 % Files Services                        | ava 🗊 index.jsp 🛚 🗊                                                                                                    | newjsp.jsp 🛚 🔀 sun-web.xml 🖇                                                                                                    | 📾 Main.java 🛭 📾 build.xml [JavaRMI] 🖇                                                                                                    | TripleChoice.java 🕺 |                                                                                                    | ⊪ ≋ jComb                                                                                                    |
|                                                | w.ava in index.jsp m in index.jsp m in index.jsp m index.jsp m ind | newipp.jsp % g sun-web.xm #<br>jComboBox1 (JComboBox) -<br>Properties Binding Events<br>Properties Binding Events<br>Properties Binding Events<br>Background<br>editable<br>font<br>foreground<br>maximumRowCount<br>model<br>selectedIndex<br>selectedIndex<br>s | Man, java a Bergerian (JavaRMI) and Second Second | TripleChoice.java 8 | Image: state state | Solit Pane     Solit Pane     Solit Pane     Sorol Pane     Tool Bar     Desktop Pane     Internal Frame     SimpleBean     Swing Controls     but Label     Button     Cock Box     Cock Box     Cock Box     Cock Box     Sutter     Text Field     Text Area |
|                                                |                                                                                                    |                                                                                                    |                                                                                                    |                     |                                                                                                    |                                                                                                    |
| Tasks                                          |                                                                                                    |                                                                                                    |                                                                                                    |                     |                                                                                                    |                                                                                                    |
|                                                |                                                                                                    |                                                                                                    |                                                                                                    |                     |                                                                                                    | (a) INS                                                                                                    |

Editer la propriété model de la combobox (Bordeau, côte du rhone, Bourgogne) à la place de item1, item 2 ...)

| 🔘 netbean-tuto 0 - NetBeans IDE 6.9           |                                                                                                    |                       |
|-----------------------------------------------|----------------------------------------------------------------------------------------------------|-----------------------|
| File Edit View Navigate Source Refactor Run D | ebug Profile Team Tools Window Help                                                                          |                       |
| 🔁 🔁 😫 🦻 🍘 <                                   | » 🔹 🖥 🕨 🚯 - 🚯 -                                                                                              | Q -   Search (Ctrl+I) |
| Proj 4 % Files Services                       | ava 🗊 index.jsp 🕸 🗊 newjsp.jsp 🕸 🔀 sun-web.xml 🕸 🖓 Main.java 🕸 🎘 build.xml [JavaRMI] 🕸 🛅 TripleChoice.java 🕸 | <-> </th              |
| ···· 🍃 ???                                    | Source Design IDE M LIFE & S                                                                                 | TE calle Dana A       |
| 😥 🍥 HelloApplet                               |                                                                                                    | Split Pane            |
| 🐵 🍥 JavaRMI                                   | ♀ Use the Palette window to add a component to the designer.                                                 | x Scroll Pane         |
| 🗊 🎒 MyBean                                    |                                                                                                    | Tool Bar              |
| 😑 🍉 netbean-tuto 0                            |                                                                                                    | 📇 Desktop Pane        |
| 🚍 🚡 Source Packages                           |                                                                                                    | Toternal Frame        |
| default package>                              |                                                                                                    |                       |
| TripleChoice.java                             |                                                                                                    | Layered Pane          |
| Test Packages                                 |                                                                                                    | SimpleBean            |
| Libraries                                     |                                                                                                    | Swing Controls        |
| rest Libraries                                |                                                                                                    | label Label           |
| R Volume                                      |                                                                                                    | OK Button             |
| E S VolumeBeanMVC                             |                                                                                                    | IN Toggle Button      |
| I VolumeBeanNoMVC                             |                                                                                                    | E- Check Box          |
| VolumeMVC2                                    |                                                                                                    | ®- Radio Button       |
| WebApplication 1                              |                                                                                                    | O- Ruther Course      |
| 🗄 🛞 WebApplicationJSP                         | Bordeau V                                                                                                    | o-Button Group        |
|                                               |                                                                                                    | Combo Box             |
| Navigator Inspector                           |                                                                                                    | List                  |
| Form TripleChoice                             |                                                                                                    | Text Field            |
| Other Components                              |                                                                                                    | Text Area             |
| UFrame]                                       |                                                                                                    |                       |
| COMDOBOX1 [JCOMDOBOX]                         | ; Usages : Output                                                                                            | ⊜ %                   |
|                                               |                                                                                                    |                       |
| Tasks                                         |                                                                                                    |                       |
|                                               |                                                                                                    | ins 😥                 |

**Etape 5** : Créer un button group (drag and drop de la palette vers la form, le button group est invisible)

Etape 6 : creer les trois radio button (drag and drop des radio button de la palette vers la Jframe form)

| netbean-tuto 0 - NetBeans IDE 6.9                                                                                                    |                                                                                                    | - 0 ×                                                                                                    |
|----------------------------------------------------------------------------------------------------|----------------------------------------------------------------------------------------------------|----------------------------------------------------------------------------------------------------|
| File Edit View Navigate Source Refactor Run I                                                                                                    | Debug Profile Team Tools Window Help                                                                                                    |                                                                                                    |
| 🕆 📔 😫 🦻 🍼 🛛 🗠 🖿                                                                                                    |                                                                                                    | -  Search (Ctrl+I)                                                                                                    |
| Proj ④ ■   Files   Services     Proj ④ ■   Files   Services     Proj ④ Proj ○ Services     Proj ● Proj ● Proj | Index.jpp m (2) newjąp.jpp m (2) surveb.xml m (2) Main.java m (2) buld.xml [JavaRMI] m (2) TripleChoice.java m (2) Source Design (2) m (2) m (2) | P      P      P |
| DuttonGroup1 [ButtonGroup]     [JFrame]                                                                                                    | Usages :Output                                                                                                    |                                                                                                    |
| <ul> <li>□ [CombeBex]</li> <li>□ [RadoButton]</li> <li>□ RadoButton] [RadoButton]</li> <li>□ RadoButton2 [RadoButton]</li> <li>□ fRadoButton3 [RadoButton]</li> </ul>                                                                                                    |                                                                                                    |                                                                                                    |
| Tasks                                                                                                    |                                                                                                    |                                                                                                    |
|                                                                                                    |                                                                                                    | 🔞 IN                                                                                                    |

Modifier la propriété "nom" des buttons (Rouge, Blanc, Rosé) et fixer la propriété "buttonGroup" à buttonGroup1.

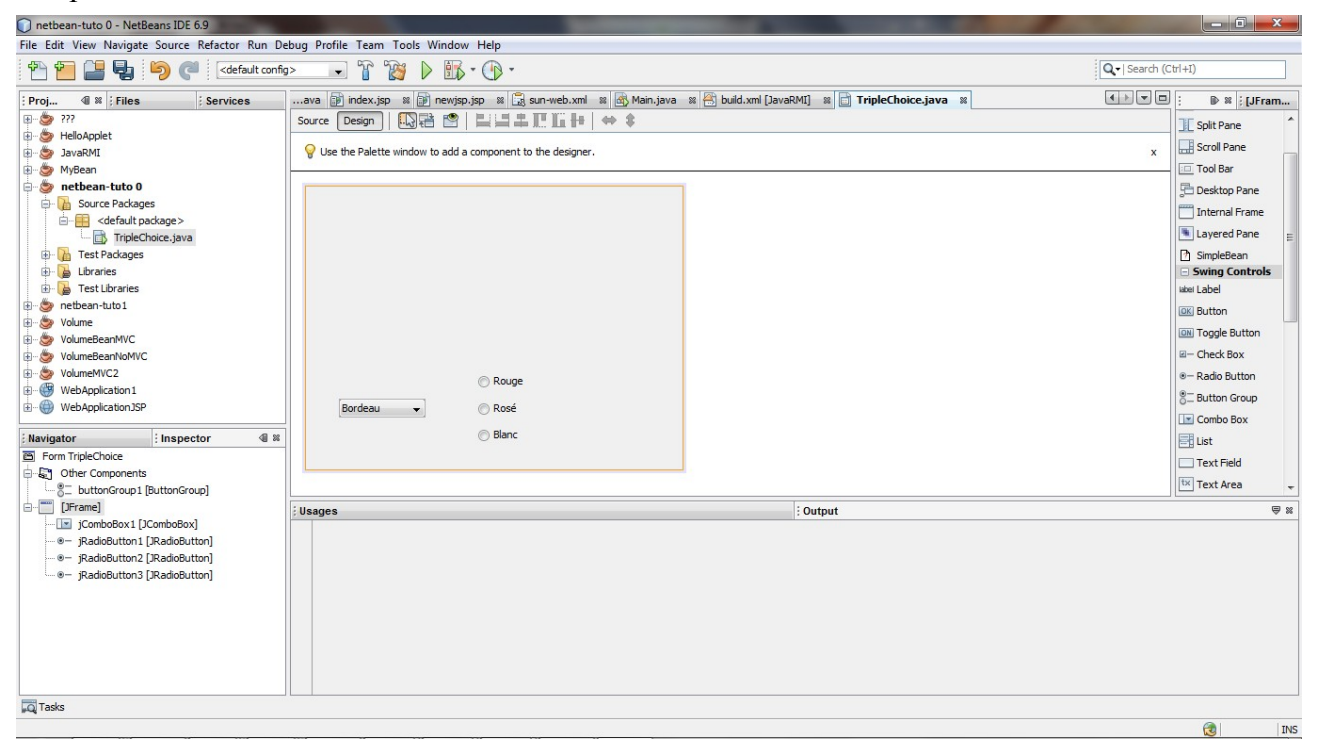

Etape 7 : ajouter la liste des années (drag and drop une jList de la palette vers la jFrame) Modifier la propriété model avec la liste des années possibles et modifier la propriété "selectionMode" avec SINGLE

| netbean-tuto 0 - NetBeans IDE 6.9             |                          | _                            |                                                                |                          |
|-----------------------------------------------|--------------------------|------------------------------|----------------------------------------------------------------|--------------------------|
| File Edit View Navigate Source Refactor Run D | ebug Profile Team Tools  | Window Help                  |                                                                |                          |
| 👚 🖆 🔛 🤚 🦻 🦿 🛛 🖛 Kalit confi                   | ig> 💽 🚡 🔽                | > 🌇 - 🕐 -                    |                                                                | Q -   Search (Ctrl+I)    |
| Proj @ # Files Services                       | ava 🗊 index.jsp 🛚 🗊      | newisp.isp 🗴 🚮 sun-web.xml 💈 | 🛛 🕂 Main. java 🗴 📇 build. xml [JavaRMI] 🛛 📄 TripleChoice. java | 3 🕺 ④ 💌 🗆 : 🗈 🕺 ; jList2 |
| ···· 😓 ???                                    | Source Design            | jList2 [JList] - Properties  |                                                                | o Deskup Fare            |
| 🗄 👋 HelloApplet                               |                          | Departies Rinding Euget      | c Codo                                                         | Internal Frame           |
| 👜 🎂 JavaRMI                                   | 💡 Use the model property | t Propercies binding Evenic  | s code                                                         | X Layered Pane           |
| 👜 🎂 MyBean                                    |                          | Properties                   |                                                                | D SimpleBean             |
| 😑 🎯 netbean-tuto 0                            |                          | background                   | [255,255,255]                                                  | - Swing Controls         |
| 🖶 🚡 Source Packages                           |                          | border                       | (No Border)                                                    | ubei Label               |
| default package>                              |                          | font                         |                                                                | Did Dutter               |
| TripleChoice.java                             |                          | Toreground                   | ■ [0,0,0] =                                                    | UK BULCH                 |
| Test Packages                                 |                          | nodel                        | 1990, 1991, 1992, 1993, 1994, 1993,                            | ON Toggle Button         |
| 🕀 🚂 Libraries                                 |                          | teoTinText                   |                                                                | 🗉 – Check Box 🗮          |
| 🗈 🖕 Test Libraries                            |                          | Other Properties             | SINGLE INTERVAL                                                | . ●- Radio Button        |
| e se netbean-tuto 1                           |                          | UIClassID                    | MULTIPLE INTERVAL                                              | ®- Button Group          |
| E S Volume                                    |                          | alignmentX                   | 0.5                                                            |                          |
| VolumeBeanMVC                                 |                          | alignmentY                   | 0.5                                                            | Compo Box                |
| University ColumeBeanNoMVC                    |                          | anchorSelectionIndex         | -1                                                             | List                     |
| Web Application 1                             |                          | autoscrolis                  |                                                                | Text Field               |
| WebApplication 1                              | Deadeau                  | baselineResizeBehavior       | CONSTANT_ASCENT +                                              | tx Text Area             |
| WebApplication 55P                            | Dordeau 👻                | cellRenderer                 | <default></default>                                            | THE Caroli Day           |
| Navigator                                     |                          | componentPopupMenu           | <none></none>                                                  | Elle Scroir Bar          |
| Form TripleChoice                             |                          | cursor                       | Pointeur par défaut                                            | dub Slider               |
| G S Other Components                          |                          | debugGraphicsOptions         | NO_CHANGES                                                     | Progress Bar             |
| buttonGroup1 [ButtonGroup]                    |                          | doubleBuffered               |                                                                | Formatted Field          |
| jScrolPane1 [JScrolPane]                      | Ilsages                  | dragEnabled                  | n-tuto 0 (r                                                    | (un) 🖶 🗑                 |
| [JFrame]                                      | N                        | dropLocation                 | <none> +</none>                                                |                          |
| jComboBox1 [JComboBox]                        | BUILD SUCCESSEUL         |                              |                                                                |                          |
|                                               |                          | selectionMode                | <b>W</b>                                                       |                          |
| ······ @- jRadioButton2 [JRadioButton]        |                          | (int) The selection mode.    |                                                                |                          |
| jRadioButton3 [JRadioButton]                  | <u>e</u> g               |                              |                                                                |                          |
| jScrollPane2 [JScrollPane]                    |                          |                              |                                                                |                          |
| jList2 [JList]                                |                          |                              | Close                                                          |                          |
|                                               |                          | <u></u>                      |                                                                |                          |
|                                               |                          |                              |                                                                |                          |
|                                               |                          |                              |                                                                | -                        |
| Tacke                                         |                          |                              |                                                                |                          |
| heft upono                                    |                          |                              |                                                                | <b>A</b> 1               |
|                                               |                          |                              |                                                                | INS INS                  |

Etape 8 : Ajout du Bean ChoiceBean qui contiendra le modèle. click droit projet->new->java beans component On l'appelle ChoiceBean

| 🕥 netbean-tuto 0 - NetBeans IDE 6.9                                                                                                    |      |                                 |               |                                                                                     |                  |                 |
|----------------------------------------------------------------------------------------------------|------|---------------------------------|---------------|-------------------------------------------------------------------------------------|------------------|-----------------|
| File Edit View Navigate Source Refactor Run D                                                                                                    | ebug | Profile Team Tools Window Help  |               |                                                                                     |                  |                 |
| 👚 🞦 🔛 🤚 🏓 🧭 < default confi                                                                                                    | g>   | 🕞 T 👸 🕨 🌆 🖓                     | •             |                                                                                     | Q.▼  Search (Ctr | (+I)            |
| Proj 4 % Files Services                                                                                                    | a    | va 🗊 index.jsp 🛿 🗊 newjsp.jsp 🖇 | 🕞 sun-web.x   | ml 🛿 🚮 Main.java 📽 😤 build.xml [JavaRMI] 😫 📄 TripleChoice.java 📽                    |                  | Deskup Faire    |
| 1 S 111                                                                                                    | Sou  | urce Design                     | 重加加す          | #   ⇔ ¥                                                                             |                  | Internal Frame  |
| HelioAppiet                                                                                                    | G    | New JavaBeans Component         | -             |                                                                                     |                  |                 |
| Javaroni Javaroni                                                                                                    | 4    | Wew Javabeans component         |               |                                                                                     | ^                | Layered Pane    |
| netbean-tuto 0                                                                                                    |      | Steps                           | Name and L    | ocation                                                                             |                  | SimpleBean      |
| 🖨 🌆 Source Packages                                                                                                    |      | 1. Choose File Type             | Class Name    | ChoiceBean                                                                          |                  | label Label     |
| default package>                                                                                                    |      | 2. Name and Location            | ciuss riune.  |                                                                                     |                  | OK Button       |
| TripleChoice.java                                                                                                    |      |                                 | 2.10          |                                                                                     |                  |                 |
| International International Internation |      |                                 | Project:      | netbean-tuto 0                                                                      |                  | I oggie Button  |
| Elibraries                                                                                                    |      |                                 | Location:     | Source Packages                                                                     |                  | In Check Box    |
| nethean-tuto1                                                                                                    |      |                                 | Package:      | <b>•</b>                                                                            |                  | e Radio Button  |
| B. S Volume                                                                                                    |      |                                 |               |                                                                                     |                  | 8 Button Group  |
| 1 VolumeBeanMVC                                                                                                    |      |                                 | Created File: | C: \Users\depalma\Documents\NetBeansProjects\netbean-tuto 0\src\ChoiceBean.java     | 1                | Combo Box       |
| 🗊 🍉 VolumeBeanNoMVC                                                                                                    |      |                                 | -             |                                                                                     |                  | E List          |
| 🗈 🎂 VolumeMVC2                                                                                                    |      |                                 |               |                                                                                     |                  | Text Field      |
| WebApplication 1                                                                                                    |      |                                 |               |                                                                                     |                  | ty T I I        |
| WebApplicationJSP                                                                                                    |      |                                 |               |                                                                                     |                  | Text Area       |
| netbean-tuto 0 [Main                                                                                                    | il I |                                 |               |                                                                                     |                  | Scroll Bar      |
| E Form TripleChoice                                                                                                    |      |                                 |               |                                                                                     | 1                | D Slider        |
| Other Components                                                                                                    |      |                                 |               |                                                                                     | 1                | Progress Bar    |
|                                                                                                    |      |                                 |               |                                                                                     |                  | Formatted Field |
| jScrolPane1 [JScrolPane]                                                                                                    | Us   |                                 |               |                                                                                     |                  | ₩ %             |
| 🖻 🔚 [JFrame]                                                                                                    |      |                                 |               |                                                                                     |                  | *               |
| jComboBox1 [JComboBox]                                                                                                    |      |                                 | Warning:      | It is highly recommended that you do NOT place Java classes in the default package. |                  |                 |
| JRadiobutton1 [JRadiobutton]                                                                                                    |      |                                 |               |                                                                                     |                  |                 |
| IRadioButton2 [IRadioButton]                                                                                                    | 0.3  |                                 |               | <back next=""> Finish Cancel Help</back>                                            |                  |                 |
| jScrolPane2 [JScrolPane]                                                                                                    | 50   | [[                              |               |                                                                                     |                  |                 |
| jList2 [JList]                                                                                                    |      |                                 |               |                                                                                     |                  |                 |
|                                                                                                    |      |                                 |               |                                                                                     |                  |                 |
|                                                                                                    |      |                                 |               |                                                                                     |                  |                 |
|                                                                                                    |      |                                 |               |                                                                                     |                  | -               |
| Tasks                                                                                                    |      |                                 |               |                                                                                     |                  |                 |
|                                                                                                    |      |                                 |               |                                                                                     |                  |                 |
| · · · · · · · · · · · · · · · · · · ·                                                                                                    |      |                                 | ***           | · · · · · · · · · · · · · · · · · · ·                                               |                  |                 |

Effecer les ligne en gras public class ChoiceBean implements Serializable {

public static final String PROP\_SAMPLE\_PROPERTY = "sampleProperty";

### private String sampleProperty;

```
private PropertyChangeSupport propertySupport;
  public ChoiceBean() {
    propertySupport = new PropertyChangeSupport(this);
  }
  public String getSampleProperty() {
    return sampleProperty;
  }
  public void setSampleProperty(String value) {
    String oldValue = sampleProperty;
    sampleProperty = value;
    propertySupport.firePropertyChange(PROP SAMPLE PROPERTY, oldValue,
sampleProperty);
  }
  public void addPropertyChangeListener(PropertyChangeListener listener) {
    propertySupport.addPropertyChangeListener(listener);
  }
  public void removePropertyChangeListener(PropertyChangeListener listener) {
    propertySupport.removePropertyChangeListener(listener);
  2
```

}

click droit dans le source->insert code->insert code puis selectionner add property dans le pop up

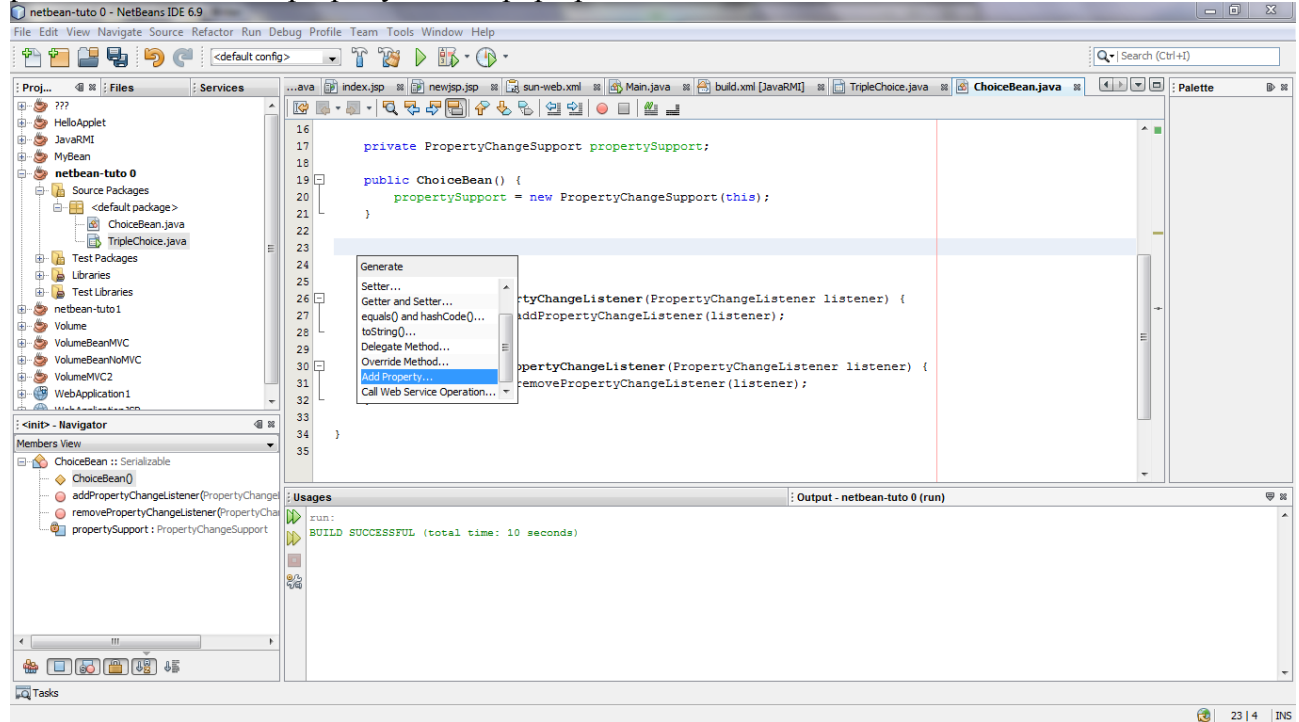

| netbean-tuto 0 - NetBeans IDE 6.9                                                                                                    |                                                                                           |                    |
|----------------------------------------------------------------------------------------------------|-------------------------------------------------------------------------------------------|--------------------|
| File Edit View Navigate Source Refactor Run Debug Profile Tea                                                                                                    | Tools Window Help                                                                         |                    |
| 🚰 🚰 🛃 🍤 🦪<br>C                                                                                                    | Add Property                                                                              | Q+ Search (Ctrl+I) |
| Proj 🕸 🗱 Files 🔅 Servicesava 📦 inde                                                                                                    | me: region =                                                                              | ;                  |
| Image: Services       Image: Services         Image: Services       Image: Services         Image: Services       Image: Services | <pre>pe: String</pre>                                                                     |                    |
| *                                                                                                    | * Sparam region new value of region<br>*/<br>public void setRegion(String region) {<br>OK |                    |

De même, ajouter la propriété type et année

Ajouter un boutton, modifier sa propriété text avec "OK" Ajouter un TextArea

| File Edit View Navigate Source Refactor Pup De                                                                                                    | Profile Team Teals Window Help                                                                                                  |                   |  |  |  |  |  |  |
|----------------------------------------------------------------------------------------------------|----------------------------------------------------------------------------------------------------|-------------------|--|--|--|--|--|--|
| The cut view Navigate Source Relactor Run De                                                                                                    | nie cati view wangate source nelactor nun beoug Prome ream tools window nep                                                     |                   |  |  |  |  |  |  |
| Cefault config                                                                                                    |                                                                                                    | Search (Ctrl+I)   |  |  |  |  |  |  |
| Proj 🗐 📽 🕴 Files 🔅 Services                                                                                                    | ava 🇊 index.jsp 🛚 🗊 newjsp.jsp 🕿 🔀 sun-web.xml 🔹 🚳 Main.java 🕿 🎘 buld.xml [JavaRMI] 📾 🛅 TripleChoice.java 🕿 🙆 ChoiceBean.java 🕚 | ▶▼□ : ▶ ≋ ; Other |  |  |  |  |  |  |
|                                                                                                    | Source Design 🛛 🔀 🖀 😭 🗮 🗮 🗄 🖽 👫 🗰 🗰 🗰                                                                                           | Scroll Pape       |  |  |  |  |  |  |
| 🗊 🍥 HelloApplet                                                                                                    |                                                                                                    |                   |  |  |  |  |  |  |
| i JavaRMI                                                                                                    | Yes the Palette window to add a component to the designer.                                                                      | x Tool Bar        |  |  |  |  |  |  |
| MyBean                                                                                                    |                                                                                                    | J Desktop Pane    |  |  |  |  |  |  |
| Source Packages                                                                                                    |                                                                                                    | Internal Frame    |  |  |  |  |  |  |
|                                                                                                    |                                                                                                    | 💌 Layered Pane    |  |  |  |  |  |  |
| ChoiceBean.java                                                                                                    |                                                                                                    | SimpleBean        |  |  |  |  |  |  |
| TripleChoice.java                                                                                                    |                                                                                                    | Swing Controls    |  |  |  |  |  |  |
| 😥 🚡 Test Packages                                                                                                    |                                                                                                    | iabel Label       |  |  |  |  |  |  |
| 🕀 🍒 Libraries                                                                                                    |                                                                                                    | OK Button         |  |  |  |  |  |  |
| 🗄 🍃 Test Libraries                                                                                                    |                                                                                                    | IN Toggle Button  |  |  |  |  |  |  |
| netbean-tuto1                                                                                                    |                                                                                                    | E - Check Box     |  |  |  |  |  |  |
| Volume                                                                                                    |                                                                                                    |                   |  |  |  |  |  |  |
| WolumeBeanNoMVC                                                                                                    |                                                                                                    | e Radio Button    |  |  |  |  |  |  |
| The State of Contract of Contract of Contr | Rouge 1990 A                                                                                                    | S_ Button Group   |  |  |  |  |  |  |
| WebApplication 1                                                                                                    | Bordeau V Rosé 1992                                                                                                    | Combo Box         |  |  |  |  |  |  |
| web Analise Ban 300                                                                                                    | 1993                                                                                                    | Eist              |  |  |  |  |  |  |
| Navigator Inspector                                                                                                    | Blanc 1994                                                                                                    | Text Field        |  |  |  |  |  |  |
| Form TripleChoice                                                                                                    | 1995                                                                                                    | Text Area         |  |  |  |  |  |  |
| Cher Components                                                                                                    |                                                                                                    | I Scroll Bar      |  |  |  |  |  |  |
| iscrolPane1 [IscrolPane]                                                                                                    |                                                                                                    |                   |  |  |  |  |  |  |
| - [JFrame]                                                                                                    | : Usages : Uutput - netoean-tuto u (run)                                                                                        | A %               |  |  |  |  |  |  |
| jComboBox1 [JComboBox]                                                                                                    | Pun:<br>DILLD SUCCESSUL (total time: 10 seconds)                                                                                | Î                 |  |  |  |  |  |  |
| ······································                                                                                                    | W STAL SOCIESTED (USBAT SAME. 10 SECONDS)                                                                                       |                   |  |  |  |  |  |  |
|                                                                                                    |                                                                                                    |                   |  |  |  |  |  |  |
| jRadioButton3 [JRadioButton]                                                                                                    |                                                                                                    |                   |  |  |  |  |  |  |
| jScrolPane2 [JScrolPane]                                                                                                    |                                                                                                    |                   |  |  |  |  |  |  |
| USt2 [JUSt]                                                                                                    |                                                                                                    |                   |  |  |  |  |  |  |
| iscrolPane3 [JScrolPane]                                                                                                    |                                                                                                    |                   |  |  |  |  |  |  |
| - mil yn i'r fer o ar dref                                                                                                    |                                                                                                    |                   |  |  |  |  |  |  |
|                                                                                                    |                                                                                                    | <b>v</b>          |  |  |  |  |  |  |
| Jul 1 dsks                                                                                                    |                                                                                                    |                   |  |  |  |  |  |  |
|                                                                                                    |                                                                                                    | <u>.</u>          |  |  |  |  |  |  |

click droit sur le projet et faites un clean and build

| 🕥 netbean-tuto 0 - Ne                                                                                                    | tBeans IDE 6.9                                                                                                    |                     |                                                                                                    | -             | _ 0 <u>_ x</u>                                                                                                    |  |
|----------------------------------------------------------------------------------------------------|----------------------------------------------------------------------------------------------------|---------------------|----------------------------------------------------------------------------------------------------|---------------|----------------------------------------------------------------------------------------------------|--|
| File Edit View Navigate Source Refactor Run Debug Profile Team Tools Window Help                                                                                                    |                                                                                                    |                     |                                                                                                    |               |                                                                                                    |  |
| 1 🔁 🔛 😼                                                                                                    | 崎 🧖 <                                                                                                    | onfig>              |                                                                                                    | Q- Search (Ct | trl+I)                                                                                                    |  |
| : Proj 🕼 🕺 : Files                                                                                                    | s Eservices                                                                                                    | ava                 | 👔 index.jsp 📾 👔 newjsp.jsp 📾 🚉 sun-web.xml 📾 🖓 Main.java 📾 🖄 build.xml [JavaRMI] 📾 🛅 TripleChoice.java 🕷 🐼 ChoiceBean.java | < >           | : D 🛛 inetbea                                                                                                    |  |
| Provention of the second second | New<br>Build<br>Clean and Build<br>Clean<br>Generate Javadoc<br>Run<br>Debug<br>Profile<br>Test<br>Set Configuration | Alt+F6              | Design I II II II II II II II II II II II II                                                                               | x             | Sroll Pane     Tool Bar     Tool Bar     Desktop Pane     Internal Frame     Swing Controls     Swing Controls     Swing C |  |
| inetbean-tuto 0 [<br>Form TripleChoi                                                                                                    | Set as Main Project<br>Open Required Projects<br>Close                                                               |                     | Blanc 1993<br>1994<br>1995 ~                                                                                               |               | Text Field                                                                                                    |  |
| iscrolP.                                                                                                    | Rename                                                                                                    |                     | Output - netbean-tuto 0 (run)                                                                                              |               | ₩ 8                                                                                                    |  |
| (Frame)     (Smoo<br>(Smoo<br>(Smo                                                                                                    | Move<br>Copy<br>Delete<br>Find<br>Share on Team Server<br>Versioning<br>Local History<br>Properties                  | Supprimer<br>Ctrl+F | :<br>LD SUCCESSFUL (total time: 10 seconds)                                                                                |               | ~                                                                                                    |  |
| Tasks                                                                                                    | •                                                                                                    |                     |                                                                                                    |               | <u></u>                                                                                                    |  |
|                                                                                                    |                                                                                                    |                     |                                                                                                    |               | 2                                                                                                    |  |

# Etape 9 : Ajout du Bean dans la palette click droit sur ChoiceBean.java->Tools->Add to Palette

| Directed and one characteristic and the second second                                                                                                    |                                                                                                    |                                                                                     |                                           |                                                                                                    |   |                                                                                                    |     |
|----------------------------------------------------------------------------------------------------|----------------------------------------------------------------------------------------------------|-------------------------------------------------------------------------------------|-------------------------------------------|----------------------------------------------------------------------------------------------------|---|----------------------------------------------------------------------------------------------------|-----|
| <sup>™</sup> <sup>™</sup> <sup></sup> |                                                                                                    |                                                                                     |                                           |                                                                                                    |   | ]                                                                                                    |     |
| : Proj 🕼 🕷 ; Files                                                                                                    | Services                                                                                                    | .ava 🗊 index.jsp                                                                    | 🛚 🗊 newjsp.jsp 🖇 🔓                        | 🗟 sun-web.xml 🛚 🚳 Main.java 🖇 📇 build.xml [JavaRMI] 📾 📄 TripleChoice.java 📽 🙆 ChoiceBean.java 📽                                                                               |   |                                                                                                    |     |
| HelloApplet                                                                                                    |                                                                                                    | Source Design                                                                       | window to add a component                 | IT II II   □   □   □   □   □   □   □   □                                                                                                    | x | Scroll Pane                                                                                                    | ^   |
| MyBean     MyBean     Source Packages     default package;                                                                                                    | Open<br>Edit                                                                                                    |                                                                                     | 7                                         |                                                                                                    |   | Desktop Pane Internal Frame                                                                                                    |     |
| Concellean.ja<br>TretPackages<br>Concellean.ja<br>TestPackages<br>Concellean.ja<br>TestPackages<br>Concellean.ja<br>TestPackages<br>Volume<br>Volume                                                                                                    | Cut<br>Copy<br>Paste<br>Compile File<br>Run File<br>Debug File<br>Refactor Service<br>Profile File<br>Test File<br>Debug Test File | Ctrl+X<br>Ctrl+C<br>Ctrl+V<br>F9<br>Maj+F6<br>Ctrl+Maj+F5<br>Ctrl+F6<br>Ctrl+Maj+F6 | nu ▼                                      | ouge 1990 A<br>1991 B<br>osé 1993<br>anc 1995 V                                                                                                    |   | SmingleBean     Swing Controls     wei Label     Button     Toggle Button     Concek Box     Radio Button Group     Combo Box     List     Text Field | III |
| Other Components                                                                                                    | Add<br>Delete                                                                                                    | Supprimer                                                                           |                                           |                                                                                                    | 2 | Text Area                                                                                                    | -   |
| i jScrolPane 1 [JScrolPa                                                                                                    | Save As Template                                                                                                    |                                                                                     |                                           | : Output - netbean-tuto_0 (clean,jar)                                                                                                    |   |                                                                                                    | 88  |
| [JFrame]     [JComboBox1 [JComboE                                                                                                    | Find Usages<br>Refactor                                                                                                    | Alt+F7<br>▶                                                                         | C:\Users\depalma\D<br>source files to C:\ | Occuments/NetBeansProjects/netbean-tuto (/build/empty<br>(Users/depalma/Documents/NetBeansProjects/netbean-tuto 0/build/classes                                               |   |                                                                                                    | *   |
| JRadioButton3 [JRadio]                                                                                                    | BeanInfo Editor                                                                                                    |                                                                                     | Apply Diff Patch                          |                                                                                                    |   |                                                                                                    |     |
| jList2 [JList]                                                                                                    | File Members<br>File Hierarchy                                                                                                    | Ctrl+F12<br>Alt+F12                                                                 | Diff To<br>Add to Favorites               | <pre>documents\NetBeansProjects\netbean-tuto 0\dist\netbean-tuto 0.jar s command line without Ant, try: mments\NetBeansProjects\netbean-tuto 0\dist\netbean-tuto 0.jar"</pre> |   |                                                                                                    | ш   |
| JScrolPane3 [JScrolPane]                                                                                                    | Local History                                                                                                    | •                                                                                   | Add to Palette                            | seconds)                                                                                                    |   |                                                                                                    |     |
| Tasks                                                                                                    | Tools                                                                                                    | •                                                                                   | Create JUnit Tests                        |                                                                                                    |   |                                                                                                    | *   |
|                                                                                                    | Properties                                                                                                    |                                                                                     |                                           |                                                                                                    |   | 1                                                                                                    |     |
|                                                                                                    |                                                                                                    |                                                                                     |                                           |                                                                                                    |   |                                                                                                    |     |

## Selectionner Beans puis OK

| 🔘 netbean-tuto 0 - NetBeans IDE 6.9                                                                                                    |                                                                                                    |
|----------------------------------------------------------------------------------------------------|----------------------------------------------------------------------------------------------------|
| File Edit View Navigate Source Refactor Run Debug Profile Team Tools Window Help                                                                                                    |                                                                                                    |
| 👚 🛅 🚰 🧤 🥙 🥙 🔀 coefault config> 🕢 🚏 🎉 🕨 🌇 - 🕦 -                                                                                                    | Q -   Search (Ctrl+I)                                                                                                    |
| <pre>File Edit View Navigate Source Refactor Run Dobug Polite Team Tools Window Help</pre>                                                                                                    | Q+   Search (Ct/+1)         4 m v ©       :       P m ; Triple         I LST       I LST         I Text Field       II Text Field         V Text Area       II Solder         I Solder       II Solder         I Progress Bar       IF Progress Bar         I Password Field       II Spinner         Separator       II Text Pane         I Edtor Pane       II Text Pane         I Swing Vindows       AVT         I Boarders       I Beans         Look and Feels       V |
| Image: Detton [ (Button]     java -jar "C:\Users\depalma\Documents\NetBeansProjects\netbean-tuto 0\dist\netbean-tuto 0.jar"       Image: Scr@Pane [ Scr@Pane]     jazz       Image: Scr@Pane [ Scr@Pane]     jazz       Image: Scr@Pane [ | E                                                                                                    |
|                                                                                                    |                                                                                                    |

sélectionner ChoiceBean dans la palette puis faites un drag and drop sur la form. ChoiceBean apparaît dans le navigator en bas a droite, sous other components

| netbean-tuto 0 - NetBeans IDE 6.9                                                                |                                                                                                    |                   |
|--------------------------------------------------------------------------------------------------|----------------------------------------------------------------------------------------------------|-------------------|
| File Edit View Navigate Source Refactor Run D                                                    | bug Profile Team Tools Window Help                                                                                                    |                   |
| 🔁 🛅 🔡 🛃 🦻 🦪 <default conf<="" td=""><td>&gt; 🔹 🚏 🙀 🕨 🛍 • 🕦 •</td><td>rch (Ctrl+I)</td></default> | > 🔹 🚏 🙀 🕨 🛍 • 🕦 •                                                                                                    | rch (Ctrl+I)      |
| Proj 🕼 🕺 ; Files 🕴 ; Services                                                                    | ava 🗊 index.jsp 🛚 🗊 newjsp.jsp 🕫 🗒 sun-web.xml 🕿 🚯 Main.java 🕿 🕾 buld.xml [JavaRMI] 🕿 📄 TripleChoice.java 🕿 🙆 ChoiceBean.java 🕿 💶 💽                                                                                                    | : D % ; choice    |
|                                                                                                  | Source Design State Contraction Contraction Contractio | I lext Area       |
| 🔅 🍥 😓 HelloApplet                                                                                |                                                                                                    | I Scroll Bar      |
| 🔅 🎂 JavaRMI                                                                                      | ♀ Use the Palette window to add a component to the designer.                                                                                                    | × 🕼 Slider        |
| 🐵 🍥 MyBean                                                                                       |                                                                                                    | Progress Bar      |
| 😑 🍉 netbean-tuto 0                                                                               |                                                                                                    | Exemption Field   |
| Source Packages                                                                                  |                                                                                                    | i omatted Heid    |
| default package>                                                                                 |                                                                                                    | Password Field    |
| ChoiceBean.java                                                                                  |                                                                                                    | 💷 Spinner         |
| TripieChoice.java                                                                                |                                                                                                    | Separator         |
| In thrasian                                                                                      |                                                                                                    | T Text Pane       |
| B. Test libraries                                                                                |                                                                                                    | Editor Dana       |
| netbean-tuto1                                                                                    |                                                                                                    |                   |
| R. S Volume                                                                                      |                                                                                                    | Tree              |
| VolumeBeanMVC                                                                                    |                                                                                                    | Table             |
| VolumeBeanNoMVC                                                                                  | 1000                                                                                                    | Swing Menus       |
| Development VolumeMVC2                                                                           | 1991                                                                                                    | Swing Windows     |
| WebApplication1                                                                                  | Bordeau V Rosé 1992 OK                                                                                                    | AWI     Bordow    |
| - Wah Analastan 200                                                                              | 1993                                                                                                    | - Beans           |
| Navigator Inspector                                                                              | Update 1994                                                                                                    | ChoiceBean        |
| Form TripleChoice                                                                                | 1995                                                                                                    | D Tute IRean      |
| Other Components                                                                                 |                                                                                                    | C Look and Social |
| 5_ buttonGroup1 [ButtonGroup]                                                                    |                                                                                                    | E LOOK and reels  |
| JscroiPane1 [JscroiPane]                                                                         | i Output - netbean-tuto_0 (clean,jar)                                                                                                    | ₩ ₩               |
| Choicebean1 [Choicebean]                                                                         | Created dir: C:\Users\depalma\Documents\NetBeansProjects\netbean-tuto 0\build\empty                                                                                                    | ^                 |
| iComboBox1 []ComboBox]                                                                           | Compiling 2 source files to C:\Users\depalma\Documents\NetBeansProjects\netbean-tuto 0\build\classes                                                                                                    |                   |
| iRadioButton1 [IRadioButton]                                                                     | compile:                                                                                                    |                   |
|                                                                                                  | Created dif: C:\Users\depalma\Documents\NetBeansrojects\netBean-tuto U\dist                                                                                                    |                   |
|                                                                                                  | Building jar: C:\Users\depalma\Documents\NetBeansProjects\netbean-tuto 0\dist\netbean-tuto 0.jar                                                                                                    |                   |
| 🗊 🛄 jScrollPane2 [JScrollPane]                                                                   | To run this application from the command line without Ant, try:                                                                                                    |                   |
| jList2 [JList]                                                                                   | java -jar "C:\Users\depalma\Documents\NetBeansProjects\netbean-tuto 0\dist\netbean-tuto 0.jar"                                                                                                    | E                 |
| ···· OK jButton1 [JButton]                                                                       | jar:                                                                                                    |                   |
| 🖨 🔜 jScrolPane3 [JScrolPane]                                                                     | BUILD SUCCESSFUL (total time: 2 Seconds)                                                                                                    |                   |
| tx iTextAres1 [TextAres]                                                                         | A                                                                                                    | ·                 |
| ⊮Q Tasks                                                                                         |                                                                                                    |                   |
|                                                                                                  |                                                                                                    |                   |

Etape 10 : Connection de la combobox au bean selectionner l'icone du mode de connection (le 2eme a droite de design)

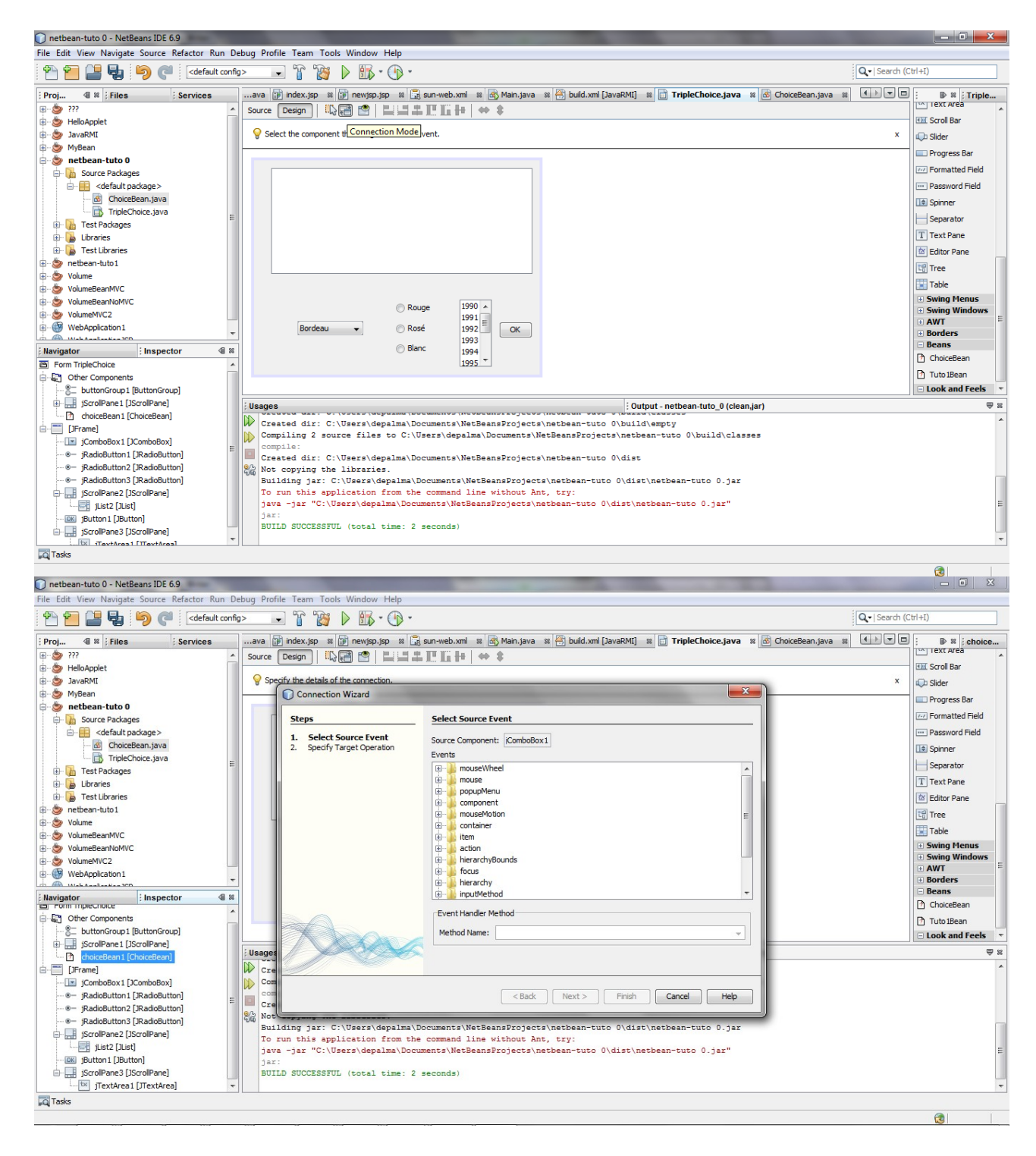

selectionner la source de l'événement (jComboBox1) et le recepteur de l'evenement (ChoiceBean) dans le connection wizard, selectionner actionPerformed pour JcomboBox1

![](_page_11_Picture_0.jpeg)

### pour ChoiceBean choisisser setProperty region

| netbean-tuto 0 - NetBeans IDE 6.9                                                                                                    |                                |
|----------------------------------------------------------------------------------------------------|--------------------------------|
| File Edit View Navigate Source Refactor Run Debug Profile Team Tools Window Help                                                                                                    |                                |
| 👚 🚰 🛃 🦻 🦿 (<br>default config> 🕞 🍟 🎉 🕨 🌇 - 🚯 -                                                                                                    | Q-  Search (Ctrl+I)            |
| Projects : Files 🛛 🕫 : Services                                                                                                    | rame.java 🕺 🚺 💌 🗖 🗄 📽 🔅 choice |
| □ □ □ 277 		 Source Design □ □ □ □ □ □ □ □ □ □ □ □ □ □ □ □ □ □ □                                                                                                    | Swing Contain                  |
| B- D nbproject                                                                                                    | Panel                          |
| G Specify the details of the connection.                                                                                                    | X Tabbed Pane                  |
| Connection Wizard                                                                                                    | Solit Page                     |
| B Starr Snarth Tarret Operation                                                                                                    | Correll Dama                   |
| pount and point and point |                                |
| E 1. Select Source Event Target Component: choiceBean1                                                                                                    | I TOOLBAR                      |
| JavaRMI     JavaRMI     Senter Parameters     O Set Property     Method Cal     User Code                                                                                                    | E Desktop Pane                 |
| annee                                                                                                    | Internal Frame                 |
| e-D netbean-tuto 0 region                                                                                                    | Layered Pane                   |
| B- D build type                                                                                                    | SimpleBean                     |
| e v dist                                                                                                    | Swing Controls                 |
|                                                                                                    | abel Label                     |
| Dr W tect                                                                                                    | OK Button                      |
| Buld.xml                                                                                                    | IN Toggle Button               |
| manifest.mf                                                                                                    | ☑— Check Box                   |
|                                                                                                    | R- Padio Button                |
| Navigator Enspector                                                                                                    | 8- p. H C                      |
| E Other Components                                                                                                    | 5_ Button Group                |
| - S- buttonGroup1 [ButtonGroup]                                                                                                    | Combo Box                      |
| B- J ScrolPane]                                                                                                    |                                |
| toiceBean1 (ChoiceBean)                                                                                                    |                                |
| Lirane W Cre                                                                                                    |                                |
|                                                                                                    |                                |
|                                                                                                    |                                |
| -@- jRadioButton3 [JRadioButton]                                                                                                    |                                |
| Graphane [ScrolPane] ScrolPane] To run this application from the command line without ant. try:                                                                                                    |                                |
| java -jar "C:\Users\depalma\Documents\NetBeansProjects\netbean-tuto 0\dist\netbean-tuto 0.jar"                                                                                                    | E                              |
| jutton] jar:                                                                                                    |                                |
| BUILD SUCCESSFUL (total time: 2 seconds)                                                                                                    |                                |
| Training Districted *                                                                                                    |                                |
| hti taya                                                                                                    | <b>A</b>                       |
|                                                                                                    | 1                              |

choisisser user code et taper : "\n"+((JComboBox)evt.getSource()).getSelectedItem().toString()

![](_page_12_Picture_0.jpeg)

#### dans le source de tripleChoice.java, ajouter l'import javax.swing.JComboBox

![](_page_12_Figure_2.jpeg)

Etape 11 : Connecter jRadioButton1 à ChoiceBean choisissez actionPerformed pour JradioButton1 choisissez setProperty "Type" pour ChoiceBean choisissez user code et tapper : "\n"+jRadioButton1.getText()

![](_page_13_Figure_1.jpeg)

faire de même pour jRadioButton2 (avec "\n"+jRadioButton2.getText() comme user code) et JradioButton3 (avec "\n"+jRadioButton3.getText() comme user code).

To run this application from the command line without Ant, try: java -jar "C:\Users\depalma\Documents\NetBeansProjects\netbean-tuto 0\dist\netbean-tuto 0.jar'

BUILD SUCCESSFUL (total time: 2 seconds)

jScrollPane2 [JScrollPane]

jBstz [JBstz ] Button] Button] jScrolPane3 [JScrolPane]

Tasks

tx jTextArea1 [JTextArea

### Etape 12 : Connecter la list à ChoiceBean

selectionner mouse puis mouseClicked comme evenement source pour la jList choisissez setProperty "annee" pour ChoiceBean choisissez user code et tapper : "\n"+(String) ((JList)evt.getSource()).getSelectedValue() dans le source java de TripleChoice importer javax.swing.JList

![](_page_14_Picture_2.jpeg)

Etape 13 : Connecter le boutton au textarea selection action puis actionPerformed comme evenement source pour le bouton selectionner method call puis append(String) pour le textarea selectionner usercode et tapper : "\nVotre Choix :"+ "\nRegion : "+choiceBean1.getRegion()+ "\nType : "+choiceBean1.getType()+ "\nAnnee : "+choiceBean1.getAnnee()

Etape 14 : Lancer le programme.

![](_page_15_Figure_0.jpeg)